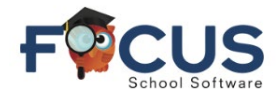

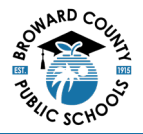

RD COUN

FOCUS SIS

Students log into Focus via their Clever account by selecting the Focus SIS tile.

## **Student Portal Homepage:**

Students will be directed to the Focus Student Portal page.

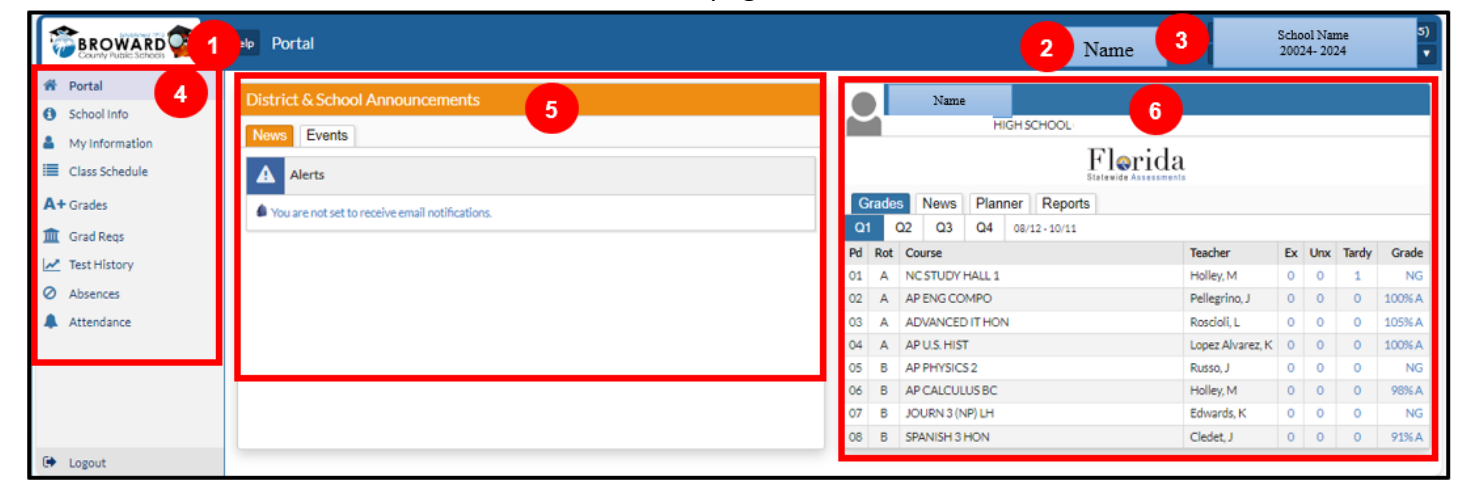

- **1.** Focus/District Logo Home button, click on logo to return to Portal page.
- 2. Username Displays username.
- 3. School Any schools for student will be accessible with a dropdown.
- 4. Student Navigation Menu Click on a menu item. A pop-out menu will offer navigation to different screens in Focus.
- 5. District & School Announcements Displays reminders and messages pushed out by the school or district.
- 6. Student's at-a-glance Information schedule, grades, and attendance.

## **Close Up Student Navigation Menu:**

Listed from top to bottom:

- 1. Portal Home Portal page
- 2. School Info Current school
- 3. My Information Student information panel
- 4. Class Schedule Current class schedule
- 5. Grades Grades report
- 6. Grad Reqs Graduation Requirements
- 7. Test History Test Report
- 8. Absences Summary absences report
- 9. Attendance Daily attendance chart by period
- 10. Logout

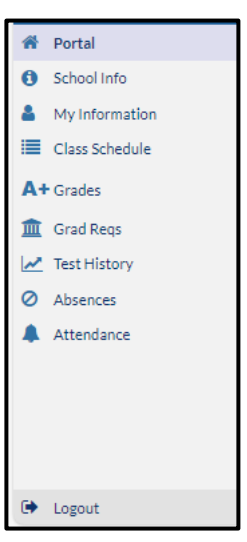

Get Help With Focus Student Portal at <u>Information and Technology / Student Grades & Report Cards</u> (browardschools.com)